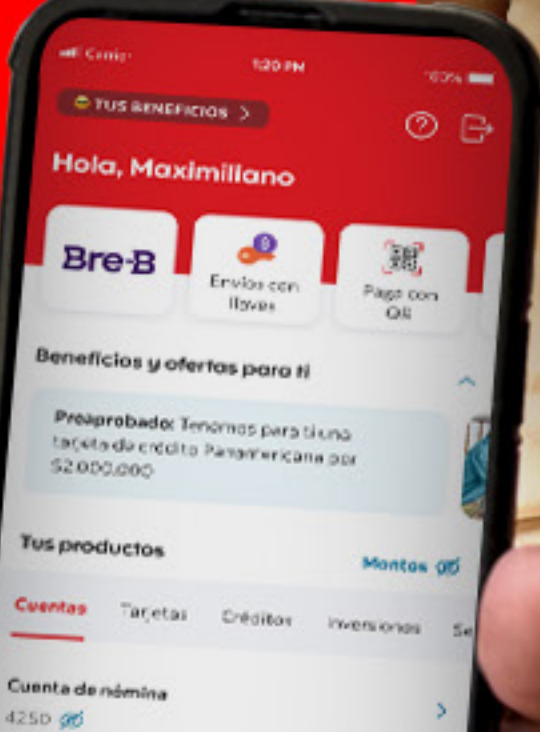

\$9.578.000 ~

VIGILADO SUPERINTENDENCIAFINAN DE COLOMBIA

50

Bank To CO El banco para llevar

Scotiabank COLPATRIA

**Bre-B** 

<sup>®</sup>Marca registrada de The Bank of Nova Scotia, utilizada bajo licencia. Scotiabank Colpatria S.A. Establecimiento Bancario.

Activa to tarjeta

DB

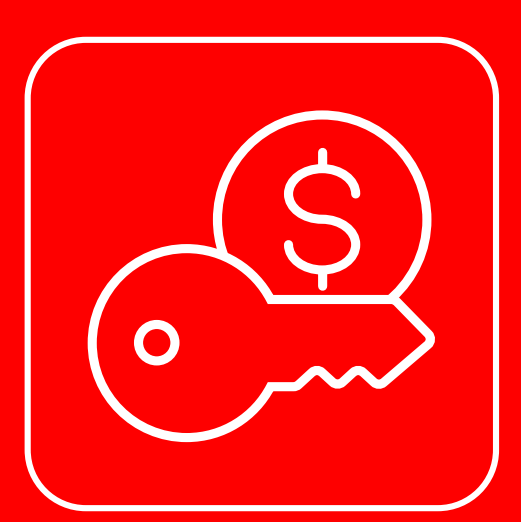

#### Antes me pedían cambiar llaves,

#### eahora te enseño a registrar una nueva llave

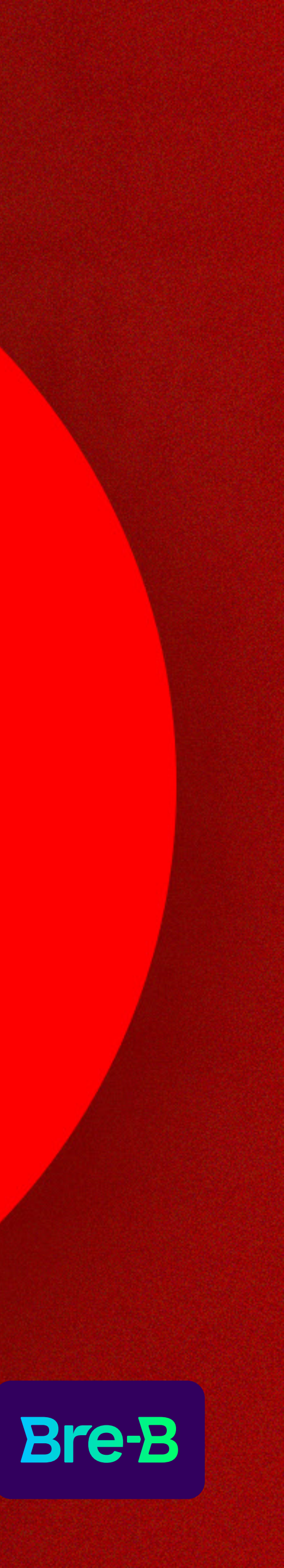

#### Abre tu app Scotiabank Colpatria y da clic en **Bre-B**

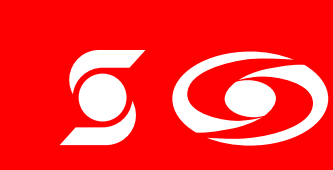

<sup>®</sup>Marca registrada de The Bank of Nova Scotia, utilizada bajo licencia. Scotiabank Colpatria S.A. Establecimiento Bancario.

VIGILADO

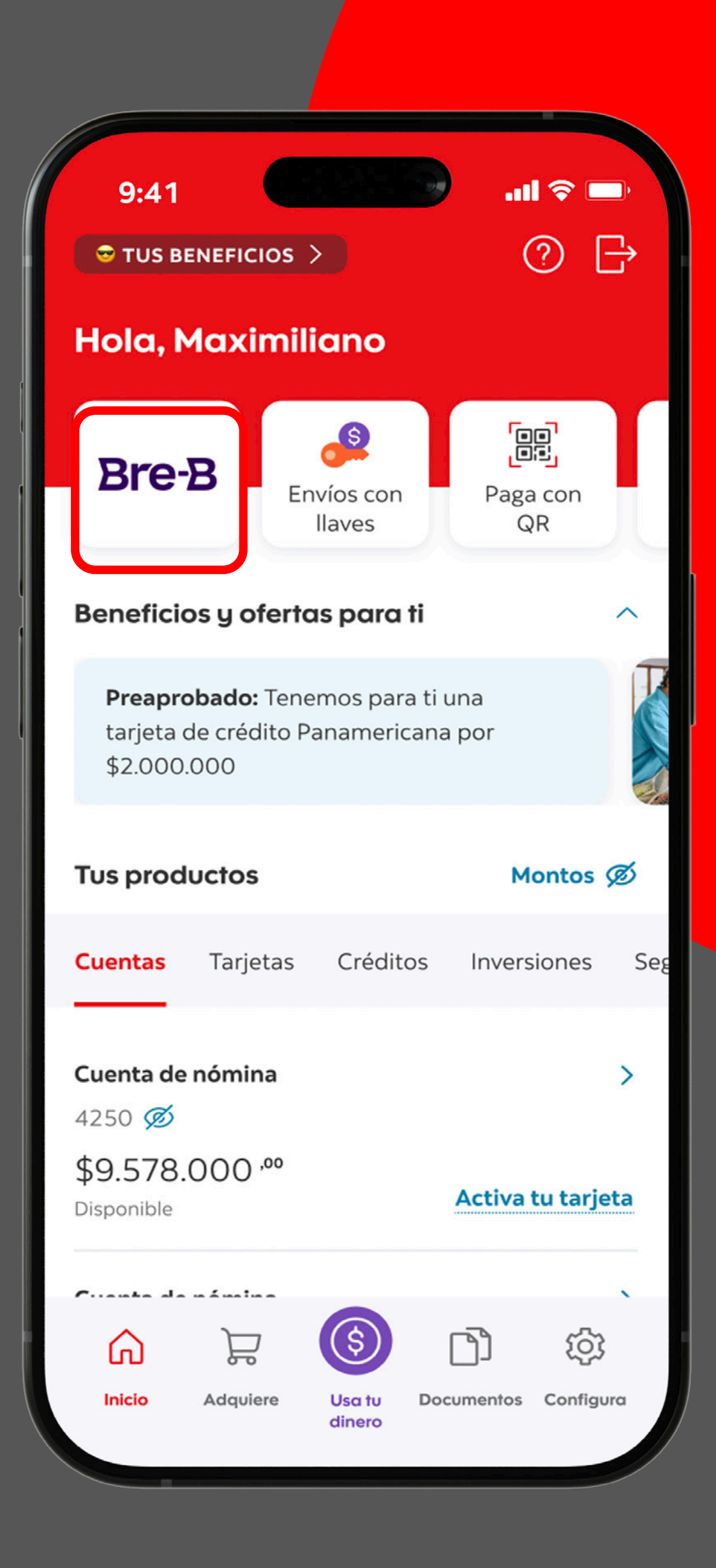

**Bre-B** 

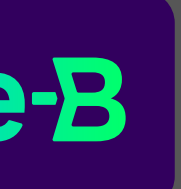

### Ahora da clic en "Registrar una nueva llave".

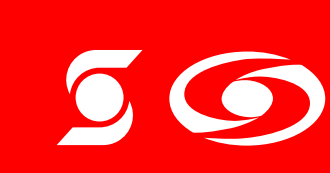

<sup>®</sup>Marca registrada de The Bank of Nova Scotia, utilizada bajo licencia. Scotiabank Colpatria S.A. Establecimiento Bancario.

VIGILADO

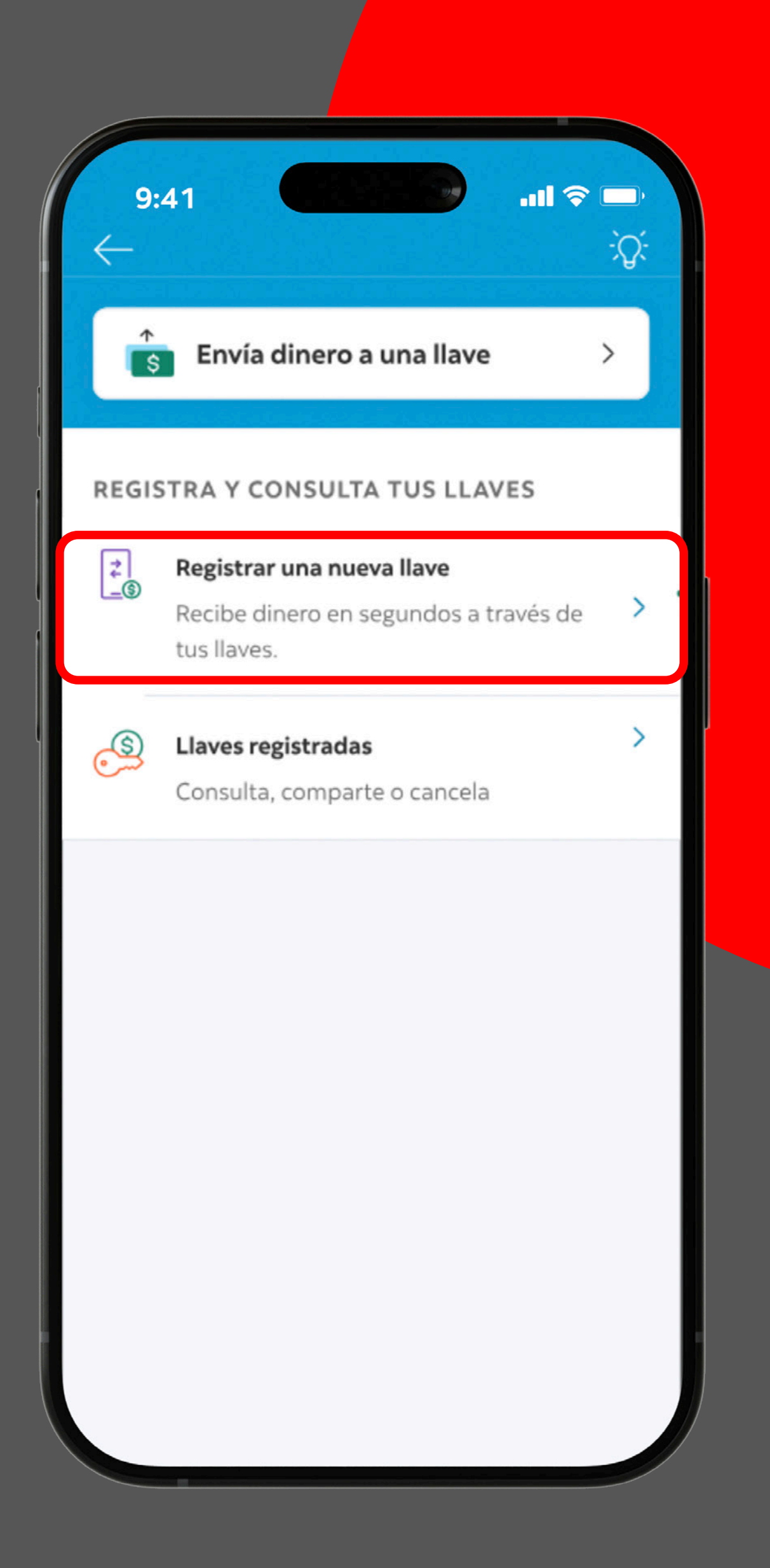

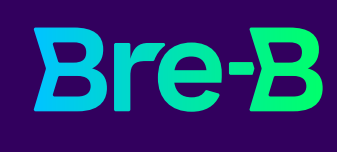

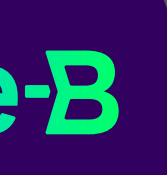

Ahora lee con antención la información y da clic en "Continuar".

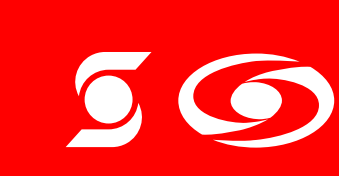

<sup>®</sup>Marca registrada de The Bank of Nova Scotia, utilizada bajo licencia. Scotiabank Colpatria S.A. Establecimiento Bancario.

VIGILADO

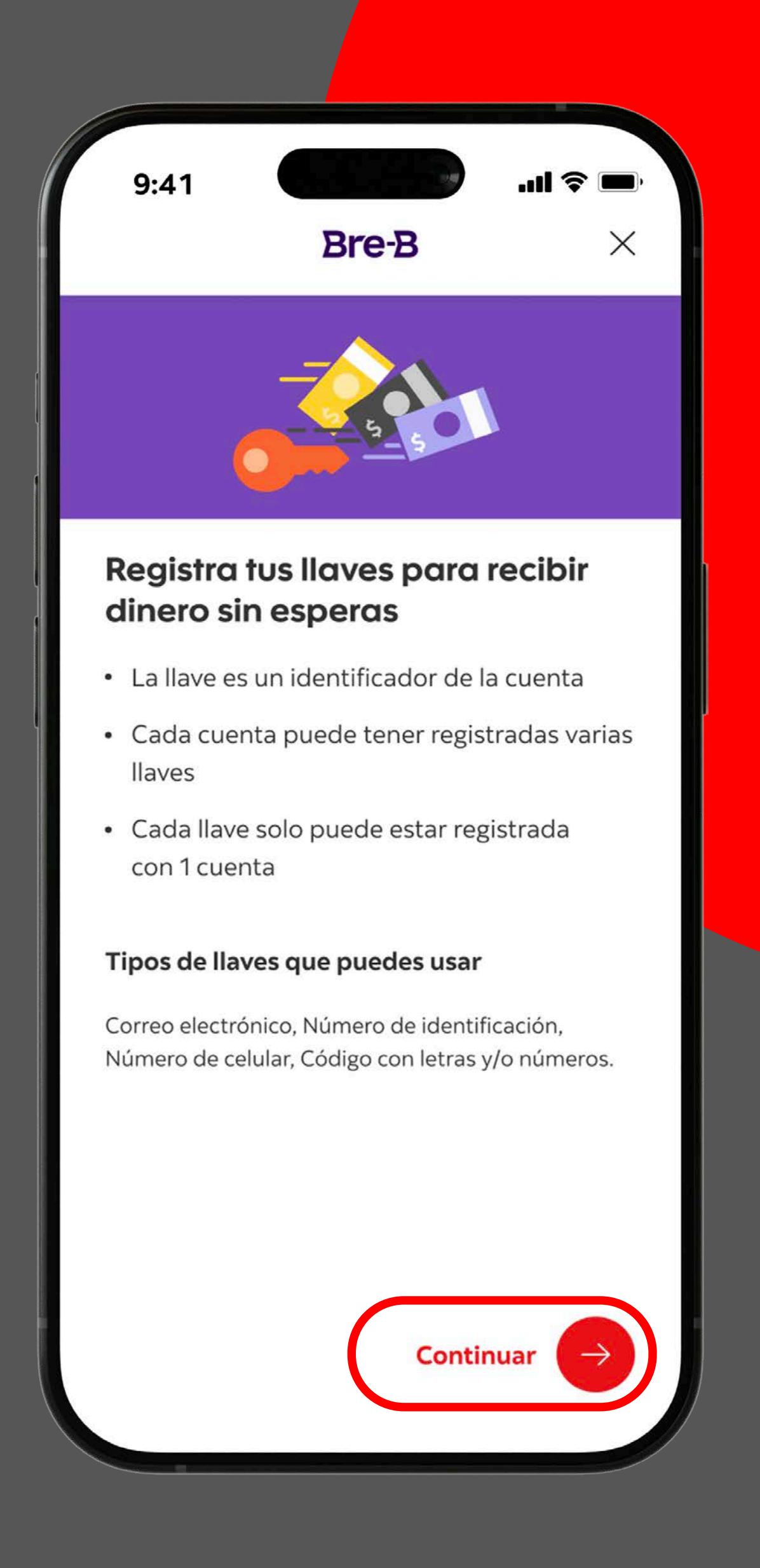

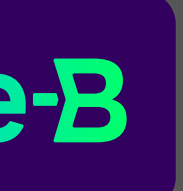

### Luego, escoge la cuenta que quieras registra

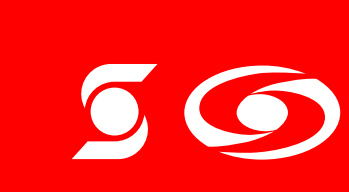

<sup>®</sup>Marca registrada de The Bank of Nova Scotia, utilizada bajo licencia. Scotiabank Colpatria S.A. Establecimiento Bancario.

VIGILADO SUPERINTENDENCIA FINANCIERA DE COLOMBIA

| 9:41 Bre-B X Paso 1 de 3 Brecemos escogiendo una Cuenta Brecemos escogiendo una Cuenta Cero 8790 Cuenta Cero 8790 Cuenta Corriente 2456 Cuenta Nómina 4250 Cuenta Nómina 4250                                 |                        |                                                     |          |
|----------------------------------------------------------------------------------------------------|------------------------|-----------------------------------------------------|----------|
| Bre-B   Paso 1 de 3   Empecemos escogiendo una cuentas, sólo debes registrar una llave.   S   Cuenta Cero 8790   S   Cuenta Corriente 2456   S   Cuenta Nómina 4250                                           | 9:41                   |                                                     | .ıl ≎ ■  |
| Paso 1 de 3   Empecemos escogiendo una cuenta   Puedes recibir dinero en todas tus cuentas, sólo debes registrar una llave.   (S) Cuenta Cero 8790 >   (S) Cuenta Corriente 2456 >   (S) Cuenta Nómina 4250 > |                        | Bre-B                                               | ×        |
| Empecemos escogiendo una<br>cuenta<br>Puedes recibir dinero en todas tus cuentas,<br>sólo debes registrar una llave.<br>(S) Cuenta Cero 8790 ><br>(S) Cuenta Corriente 2456 ><br>(S) Cuenta Nómina 4250 >     | Paso 1 de 3            |                                                     |          |
| Puedes recibir dinero en todas tus cuentas,<br>sólo debes registrar una llave.<br>(S) Cuenta Cero 8790 ><br>(S) Cuenta Corriente 2456 ><br>(S) Cuenta Nómina 4250 >                                           | Empeco<br>cuenta       | emos escogiendo                                     | una      |
| S Cuenta Cero 8790   S Cuenta Corriente 2456     Cuenta Nómina 4250                                                                                                    | Puedes re<br>sólo debe | cibir dinero en todas tus<br>s registrar una llave. | cuentas, |
| S       Cuenta Corriente 2456       >         S       Cuenta Nómina 4250       >                                                                                                    | (s) (                  | <b>Cuenta Cero</b> 8790                             | >        |
| (\$) Cuenta Nómina 4250 >                                                                                                    | (S) (                  | <b>Cuenta Corriente</b> 2456                        | >        |
|                                                                                                    | (\$} (                 | <b>Cuenta Nómina</b> 4250                           | >        |
|                                                                                                    |                        |                                                     |          |
|                                                                                                    |                        |                                                     |          |
|                                                                                                    |                        |                                                     |          |
|                                                                                                    |                        |                                                     |          |

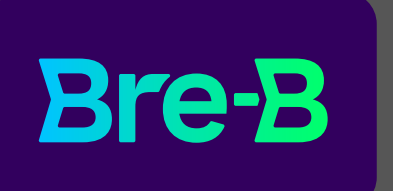

Elige la llave que quieres registrar a tu cuenta y da clic en "Continuar".

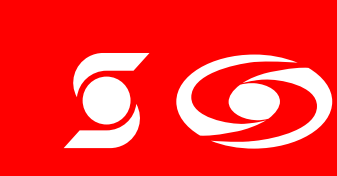

<sup>®</sup>Marca registrada de The Bank of Nova Scotia, utilizada bajo licencia. Scotiabank Colpatria S.A. Establecimiento Bancario.

| Bre-B                                          | ×                     | <b>9.4</b> 1<br>←            | Bre-B                                                       | * *                        |
|------------------------------------------------|-----------------------|------------------------------|-------------------------------------------------------------|----------------------------|
| la llave que quiere                            | es                    | Paso 2 de<br>Escog<br>regist | e la llave que quiere<br>rar a la Cuenta Cero               | es<br>8790                 |
| ar a la Cuenta Cera                            | 8790                  | Y valide                     | mos si está disponible.                                     |                            |
| <b>o de identificación</b><br>33876            | 0                     | 8= Núme<br>1042              | ero de identificación<br>433876                             | 0                          |
| electrónico<br>ngutierrez@gmail.com            | 0                     | Corre<br>mart                | eo electrónico<br>ingutierrez@gmail.com                     | 0                          |
| <b>ro de celular</b><br>81 5780                |                       | <b>Núm</b><br>302            | <b>ero de celular</b><br>281 5780                           | 0                          |
| o alfanumérico<br>lave1042433876               | 0                     | ی<br>@mi                     | <b>go alfanumérico</b><br>Ilave1042433876                   | 0                          |
| <b>go alfanumérico</b><br>Ilave3022815780      | 0                     | ی<br>mi                      | <b>go alfanumérico</b><br>Ilave3022815780                   | 0                          |
| <b>go alfanumérico</b><br>llavemartingutierrez | 0                     | ی<br>mi                      | <b>go alfanumérico</b><br>Ilavemartingutierrez              | 0                          |
| <b>r en cuenta!</b> La llave sele              | ccionada<br>ra cuenta | i jTene                      | <b>r en cuenta!</b> La llave se<br>drá ser registrada con c | leccionada<br>otra cuenta. |

**Bre-B** 

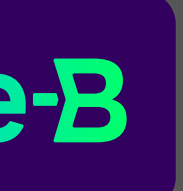

### Revisa tus datos y desliza para "Continuar".

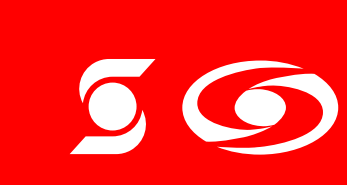

<sup>®</sup>Marca registrada de The Bank of Nova Scotia, utilizada bajo licencia. Scotiabank Colpatria S.A. Establecimiento Bancario.

VIGILADO

| 9:41                      |                                                       | ııl <b>≎ ■</b> , |
|---------------------------|-------------------------------------------------------|------------------|
| $\leftarrow$              | Bre-B                                                 | ×                |
| aso 3 de                  | 3                                                     |                  |
| Reviso                    | ı y confirma                                          |                  |
| Produc<br><b>Cuenta</b>   | to:<br><b>a Cero 8790</b>                             | Ø                |
| Llave n<br><b>10424</b> 3 | úmero de identificación:<br><b>33876</b>              | Ø                |
| Þ                         | La llave está disponible y registrará a la cuenta 879 | se<br>O.         |
|                           | Docliza para registr                                  |                  |

**Bre-B** 

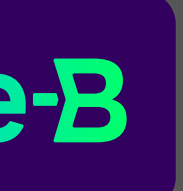

# **Yisto**

Ya tienes tu llave ágil, fácil y segura.

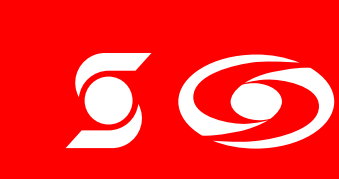

<sup>®</sup>Marca registrada de The Bank of Nova Scotia, utilizada bajo licencia. Scotiabank Colpatria S.A. Establecimiento Bancario.

VIGILADO

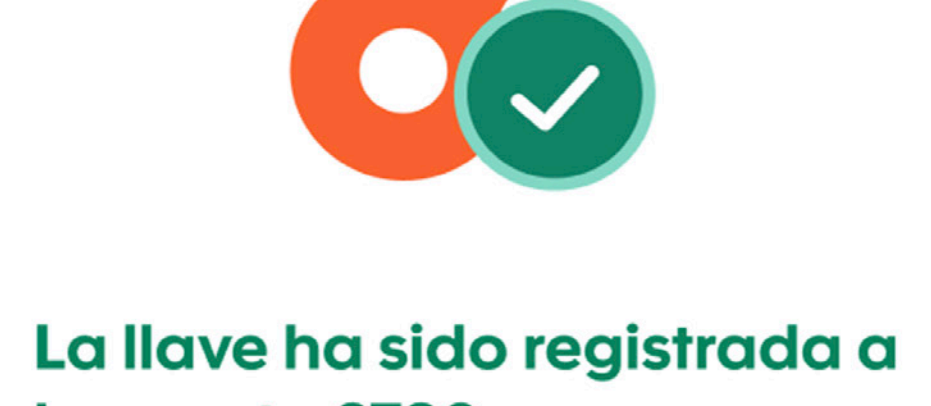

...| 🗢 🔳

la cuenta 8790

Producto:

9:41

Cuenta Cero 8790

Llave número de identificación:

#### 1042433876

-

#### **Compartir llave**

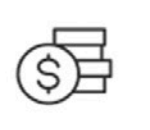

Ya puedes recibir dinero de manera inmediata en tu cuenta usando esta llave, compártela.

Ir al inicio

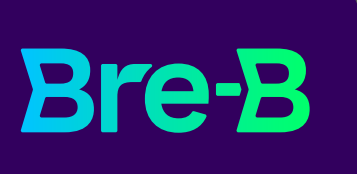

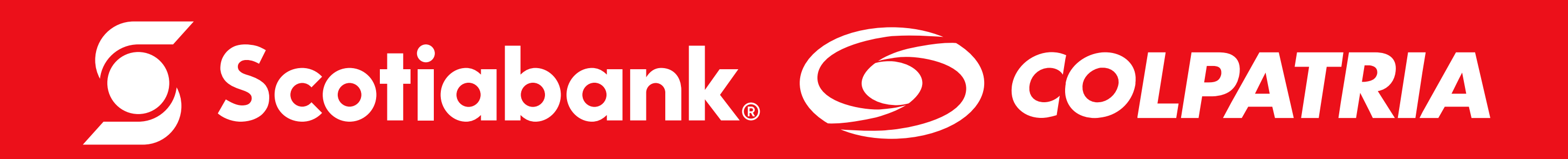

<sup>®</sup>Marca registrada de The Bank of Nova Scotia, utilizada bajo licencia. Scotiabank Colpatria Establecimiento Bancario.